# Butlletí Setmanal FÓRMULA CALCUL PVP

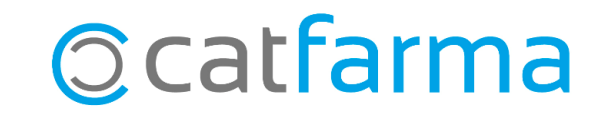

Nixfarma té un mòdul que ens facilita el càlcul de preus dels articles de l'oficina de farmàcia.

Mitjançant una fórmula que prèviament hem configurat per a cada proveïdor, podem calcular automàticament els preus dels articles de parafarmàcia.

En aquest butlletí veurem com crear i configurar aquestes fórmules perquè el Nixfarma ens calculi els preus de forma automàtica en la recepció de les comandes.

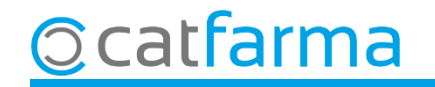

#### Accedim al menú Articles → Càlcul PVP → Fórmules:

Nixfarma - [NXF] - [Nixfarma] 🔜 Acción Ventas BDatos Compras Almacén Artículos Recetas Especiales Configuración Gestión Áreas Ventana Ayuda ‼ ▋ Ø Ø ₿ Ø ⊠ ŀ - ₽ ₽ ☆★ ♪ 🖥 🖸 🖬 🖸 ? 🏦 Especialidades Parafarmacia 6 ----Cálculos PVP > Fórmul **e**. Calcular Tarifas PVP Q Descuentos Ħ Ofertas PULSO 8 Cambios PVP 8 Actualización PVP especialidades > Actualización PVP parafarmacia Códigos relativos Cambio de código 0 Deshacer cambio Cambios masivos Colecciones de artículos 22 Familias Categorías Presentaciones

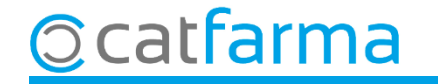

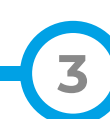

Un cop a la pantalla de fórmules fem **F6** per generar-ne una de nova i introduir totes les dades.

| Fórmulas de cálculo de PVP                                                                                                    |                                                                                                    |
|----------------------------------------------------------------------------------------------------|----------------------------------------------------------------------------------------------------|
| Descripción* COFARES                                                                                                    | Indiquem el <b>nom de la fórmula</b> . En aquest cas, com és d'un majorista, posem directament el seu nom.                |
| ueneral <b>Formula</b> Eactor Exclusivos                                                                                                    |                                                                                                    |
| Precio de compra     Catálogo del proveedor     Proveedor     Proveedor     CoFARES     Precio de última compra     Catálogo     COFARES (2012) - Catálogos                  | Aquí s'indica d'on surt el <b>preu de compra</b> . Com aquest majorista té catàleg, seleccionem l'opció corresponent.     |
|                                                                                                    |                                                                                                    |
| Aplicar margen sobre     I.V.A.     Precio de Venta al Público     Precio de costo     Indicado por el proveedor     Indicado por el proveedor     Indicado por el proveedor | Com en aquest cas fem la fórmula mitjançant catàleg, seleccionem que l' <b>IVA</b> sigui el que el proveïdor ens indiqui. |
| Familia<br>Indicado por el proveedor Localizada en  Indicado en la ficha del artículo                                                                                        |                                                                                                    |
| uí seleccionem que apliquem<br>narge sempre sobre el PVP.                                                                                                    |                                                                                                    |
|                                                                                                    |                                                                                                    |
|                                                                                                    |                                                                                                    |

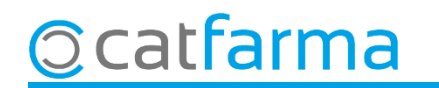

Al Acceptar es mostrarà un missatge dient que no existeix l'escandall. Acceptem per crear l'escandall de la fórmula.

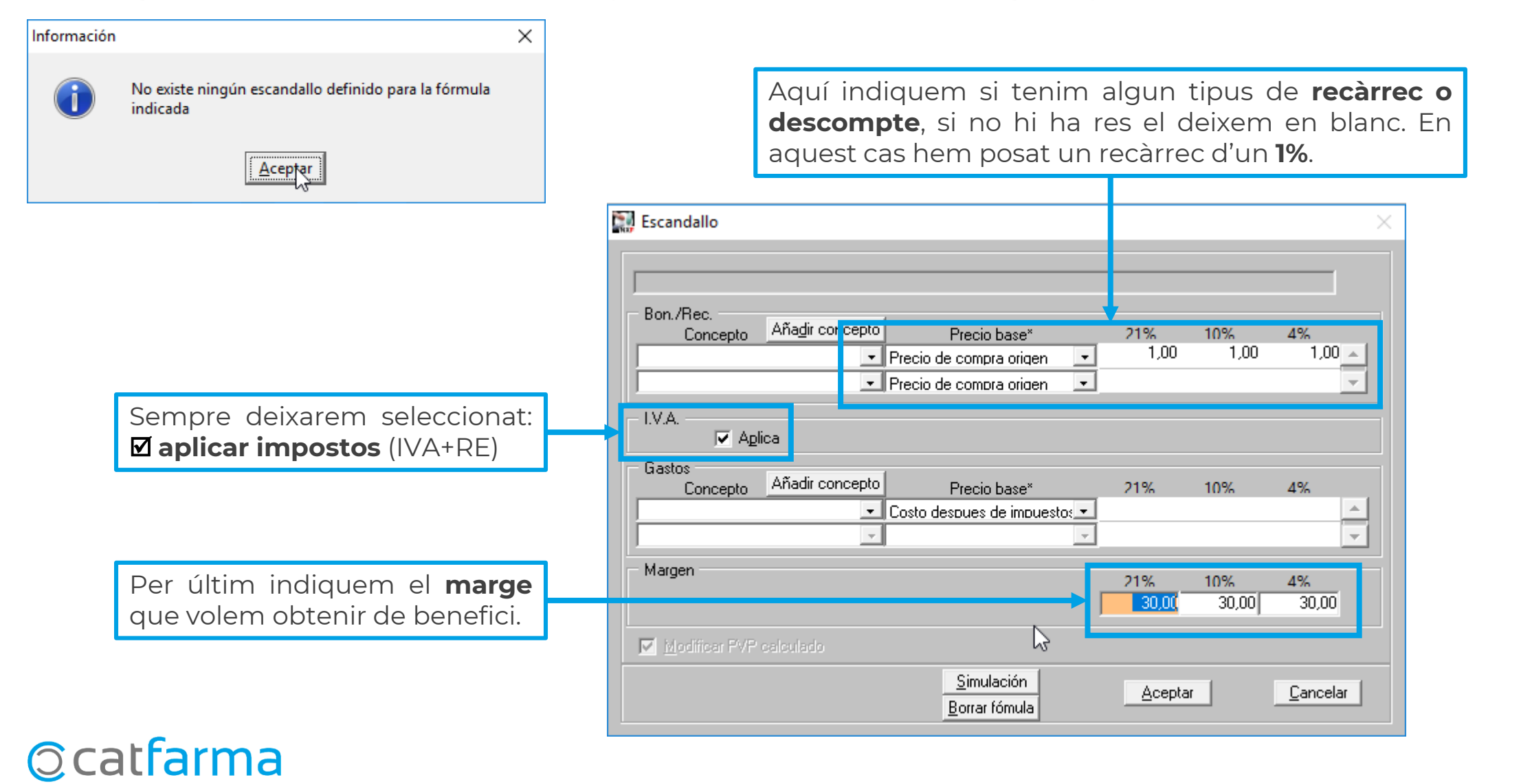

Un cop creat l'escandall, és possible fer una simulació fent clic a **Simulació** per comprovar que els preus que ens surten són correctes.

| Precio de compra 10,00<br>R.E.  5,20 | I.V.A.<br>Fecha I.V.A | 21 •<br>15/10/2021 🛐 |  |
|--------------------------------------|-----------------------|----------------------|--|
| Concepto                             | %                     | Importe              |  |
| Precio de compra                     |                       | 10,0000 🔺            |  |
|                                      | 1,00                  | 0,1000               |  |
| Suma                                 |                       | 10,1000              |  |
| Impuestos                            | 26,20                 | 2,6462               |  |
| Precio de costo                      |                       | 12,7462              |  |
| Margen                               | 30,00                 | 5,4627               |  |
| Precio de venta                      | 30,00                 | 18,2089              |  |
| % s/PVP 29.98                        | 3                     |                      |  |
| % s/Costo 42,82                      | 2                     | Calcular             |  |
| Factor s/Compra 1,8210               | ī L                   |                      |  |

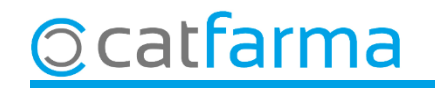

Per finalitzar cliquem a **Acceptar.** La fórmula ja està preparada. És possible, però, crear una fórmula diferent per a alguna família o subfamília:

Si fem doble clic sobre una família ens mostrarà de nou la finestra del escandall. Al guardarla, veurem que a la dreta de la família surt el símbol de "+".

Això ens informa que aquesta família té una fórmula pròpia.

| Fórmulas de cálculo de PVP |           |                                                  | CATFARMA<br>15/10/2021 |
|----------------------------|-----------|--------------------------------------------------|------------------------|
| Descripción* COFARES       |           |                                                  |                        |
| General Formula Factor     | xclusivos |                                                  |                        |
| Buscar                     | •         |                                                  |                        |
| 白GENERAL                   | Código    | Descripción                                      |                        |
| PARAFARMACIA               | 000625    |                                                  |                        |
| Lego DERMOFARMACIA         | 000626    |                                                  |                        |
|                            | 048835    |                                                  |                        |
|                            | 500827    |                                                  |                        |
|                            | 001539    |                                                  |                        |
|                            | 566976    |                                                  |                        |
|                            | 548784    |                                                  |                        |
|                            | 510511    |                                                  |                        |
|                            | 500835    | · ·                                              |                        |
|                            | 190643    | ABSORB INC ORINA LIGERA MOLIMED CLASIC MAXI 28 U |                        |
|                            | 190642    | ABSORB INC ORINA LIGERA MOLIMED CLASIC MIDI 28 U |                        |
|                            | 001015    | ACTIMOVE GENUMOTION (RODILLERA) T-L              |                        |
|                            | 001017    | ACTIMOVE GENUMOTION (RODILLERA) T-M              |                        |
|                            | 001020    | ACTIMOVE GENUMOTION (RODILLERA) T-S              |                        |
|                            | ▼ 001009  | ACTIMOVE TALOMOTION (TOBILLERA) T-L DER.         |                        |
| •                          | •         |                                                  |                        |
|                            |           |                                                  |                        |
|                            |           |                                                  |                        |
|                            |           |                                                  |                        |

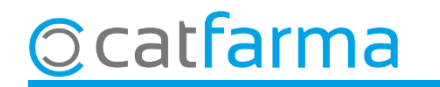

## Bon Treball Sempre al teu servei

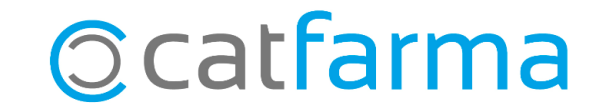